キッズスクール 振替予約方法

\*必ず振替の予約をWEBにてお願い致します。ご予約いた だかないと、レッスンへの参加ができない場合もございます ので、ご了承ください。

- 初めてご利用の方は
   アカウント登録が必要です。

| АТОМ | s 🗸  |   |
|------|------|---|
|      | ログイン |   |
| アカウン | ト情報  |   |
| ログイン | D    |   |
| パスワー | ¢    |   |
|      | ログイン | 1 |
| アカウン | 「「登録 |   |

③ 振替登録

(例) スイミング リトルベーシック

5/30(日)のクラス→5/31(月)のクラスに振替場合

1)「キッズスクール振替」の画面を開きます。

| メニュー<br>THE QLA<br>THE QLA<br>THE THE THE THE THE THE THE THE THE THE |      | والابتياء ويقرحا أعتيهم المتعادية والمتع |   |
|----------------------------------------------------------------------------------------------------|------|------------------------------------------|---|
| Nikašāšā<br>スポーツクラブム:巨梁  〇<br>英府情報の構造・修正  〇<br>キャンスクール振動 〇<br>合具情報修正  〇<br>パスワート実页  〇                                                                                                    |      | ב <b>ב</b> ⊀                             |   |
| スポーツクラブム・巨塚     の       メリリカ新の周辺・修正     の       キッズスクール振動     の       金具信帳修正     の       メール及信曲定     の       パスワード更更     の                                                                                                    | 所民店舗 |                                          |   |
| 契約情報の構想・修正         0           キッズスクール振動         0           会工信報修正         0           メール実気加定         0           パスワード変更         0                                                                                                    |      | スポーツクラブム-1笹塚                             | 0 |
| キャズスクール画録     0       会気協能症     0       メール見信助定     0       パスワード更更     0                                                                                                    |      | 契約情報の確認・修正                               | 0 |
|                                                                                                    |      | キッズスクール振替                                | 0 |
| ×-ル炭病D2 0<br>パスワード要求 0                                                                                                    |      | 会責情報修正                                   | 0 |
| バスワード要更                                                                                                    |      | メール受信設定                                  | 0 |
|                                                                                                    |      | パスワード要更                                  | 0 |

- 2) 振替元となる日付を選択します。
- 田内を建てくてない

   田内を建てくてない

   王内

   王内

   マ

   マ

   マ

   マ

   マ

   マ

   マ

   マ

   マ

   マ

   マ

   マ

   マ

   マ

   マ

   マ

   マ

   マ

   マ

   マ

   マ

   マ

   マ

   マ

   マ

   マ

   マ

   マ

   マ

   マ

   マ

   マ

   マ

   マ

   マ

   マ

   マ

   マ

   マ

   マ

   マ

   マ

   マ

   マ

   マ

   マ

   マ

   マ

   マ

   マ

   マ

   マ

   マ

   マ

   マ

   マ

   マ

   マ

   マ

   マ

   マ

   マ

   マ

   マ

   マ

   マ

   マ

   マ

   マ

   マ

   マ

   マ

   マ

   マ

   マ

   マ

   マ

   マ

   マ

   マ

   マ

   マ

   マ

   マ

   マ

   マ

   マ

   マ

   マ

   マ

   マ

   マ

   マ

   マ

   マ

   マ

   マ

   マ

   マ

   マ

   マ

   マ

   マ

   マ

   マ

   マ

   マ

   マ

   マ

   マ

   マ

   マ

   マ

   マ

   マ

   マ

   マ

   マ

   マ

   マ

   マ

   マ

   マ

   マ

   マ

   マ

   マ

   マ

   マ

   マ

   マ

   マ

   マ

   マ

   マ

   マ

   マ

   マ

   マ

   マ

   マ

   マ

   マ

   マ

   マ

   マ

   マ

   マ

   マ

   マ

   マ

   マ

   マ

   マ

   マ

   マ

   マ

   マ

   マ

   マ

   マ

   マ

   マ

   マ

   マ

   マ

   マ

   マ

   マ

   マ

   マ

   マ

   マ

   マ

   マ

   マ

   マ

   マ

   マ

   マ

   マ

   マ

   マ

   マ

   マ

   マ

   マ

   マ

   マ

   マ

   マ

   マ

   マ

   マ

   マ

   マ

   マ

   マ

   マ

   マ

   マ

   マ

   マ

   マ

   マ

   マ

   マ

   マ

   マ

   マ

   マ

   マ

   マ

   マ

   マ

   マ

   マ

   マ

   マ

   マ

   マ

   マ

   マ

   マ

   マ

   マ

   マ

   マ

   マ

   マ

   マ

   マ

   マ

   マ

   マ

   マ

   マ

   マ

   マ

   マ

   マ

   マ

   マ

   マ

   マ

   マ

   マ

   マ

   マ

   マ

   マ

   マ

   マ

   マ

   マ

   マ

   マ

   マ

   マ

   マ

   マ

   マ

   マ

   マ

   マ

   マ

   マ

   マ

   マ

   マ

   マ

   マ

   マ

   マ

   マ

   マ

   マ

   マ

   マ

   マ

   マ

   マ

   マ

   マ

   マ

3) 振替先となる日付を選択します。

 4) 続いて「クラス選択」から クラスを選択します。

|                      | 振替先選択        |   |                                                                                     | クラス選択 |  |
|----------------------|--------------|---|-------------------------------------------------------------------------------------|-------|--|
| <b>目前先を選択してください。</b> |              |   |                                                                                     |       |  |
| 医酸伤                  |              |   | 振替先クラスを指定してください。                                                                    |       |  |
| カテゴリ                 |              |   |                                                                                     |       |  |
|                      | キッズスイミング(笹塚) | ٢ | 振替先クラス                                                                              |       |  |
| · 2021年 5月           | 0            |   | リトルペーシック月余                                                                          |       |  |
| 日月火水木鱼               | ±            |   | © 15:30~16:15                                                                       |       |  |
|                      |              |   |                                                                                     |       |  |
|                      | 15           |   | <ul> <li>リトルベーシック 15:30~</li> <li>(2) (2) (2) (2) (2) (2) (2) (2) (2) (2)</li></ul> |       |  |
| 16 17 18 19 20 21    | 22           |   | 104.3/40                                                                            |       |  |
| 30 31 3 -2 - 3 -4    |              |   |                                                                                     |       |  |
| クラスクラス選択             |              |   |                                                                                     |       |  |
|                      |              |   |                                                                                     |       |  |
|                      |              |   | 設定                                                                                  | 取消    |  |
|                      |              |   |                                                                                     |       |  |

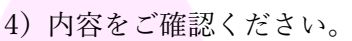

|                                              | 練習日              | <b>【曾確認</b>       |  |
|----------------------------------------------|------------------|-------------------|--|
| 内由を確認してください。                                 |                  |                   |  |
| 服督元情報                                        |                  |                   |  |
| 日付<br>2021年05月30日(日)                         |                  |                   |  |
| <b>293</b><br>9 FJL⊉ 12:50~                  |                  |                   |  |
| 磁體先情報                                        |                  |                   |  |
| 日付<br>2021年05月31日(月)                         |                  |                   |  |
| <b>クラス</b><br>リトルペーシック 15:30~<br>15:30~16:15 |                  |                   |  |
| 確認メール希望送付先                                   | 送付先変更            |                   |  |
| tide.by.side19780408@gm                      | il.com           |                   |  |
| 上記の内容でよろしければ、                                | 「確定する」ポタンをクリックして | 820</td <td></td> |  |
|                                              | 展る               | HOLE F &          |  |

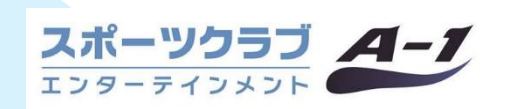

こちらで内容を確認していただき振替の手続き完了となります。 振替の際は毎回WEBにて登録が必要となります。振替完了メー ルがご登録のメールアドレスに届きます。尚、一度予約した振替 予約を変更・キャンセルも可能です。

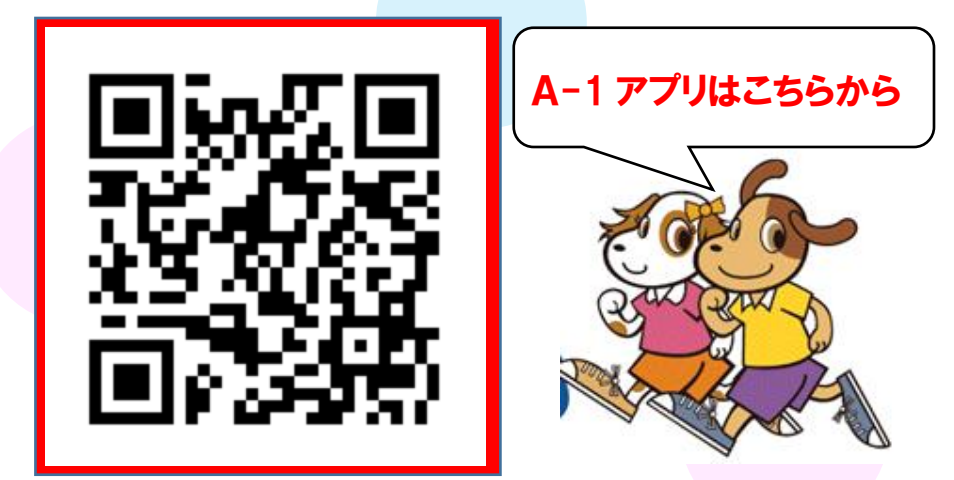